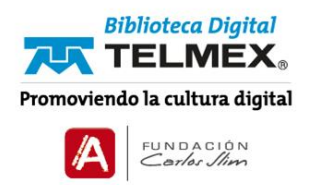

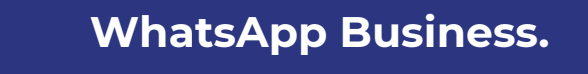

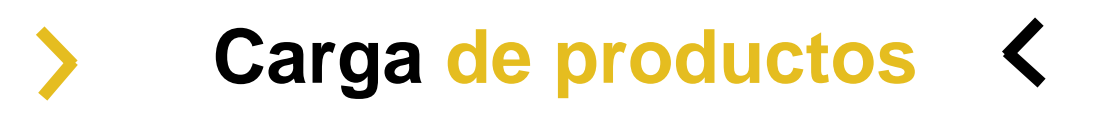

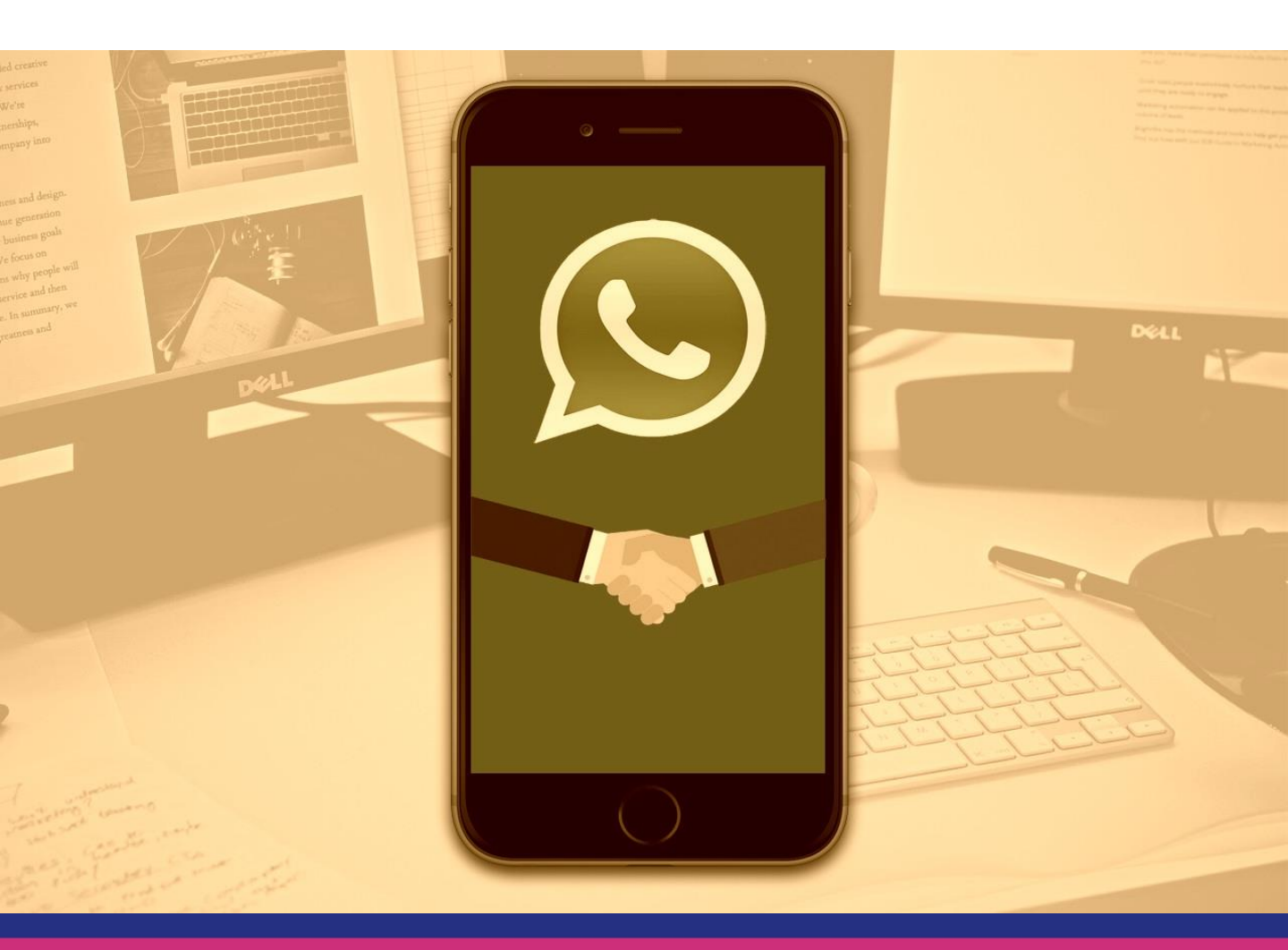

¿Qué es un catálogo de productos?

El catálogo es una herramienta básica que permite mostrar de manera clara, técnica y descriptiva cada producto o servicios que ofrecemos como marca.

¿Qué puedo servir un catálogo de productos?

1. Crear un catálogo digital e interactivo ya que al tener la opción del enlace permite aumentar el tráfico hacia nuestros espacios.

2. Tener una mejor administración de todos los productos que ofrecemos sin crear una ficha desde cero, esto facilita el envío de la información sin perder tiempo en ubicar la misma.

3. Tener un catálogo público sin ningún costo, permitiendo crear espacios para pequeños emprendedores con startup.

4. Aumentar las ventas, al tener una herramienta directa y que puedes compartir tus productos con un solo clic y seleccionando los necesarios.

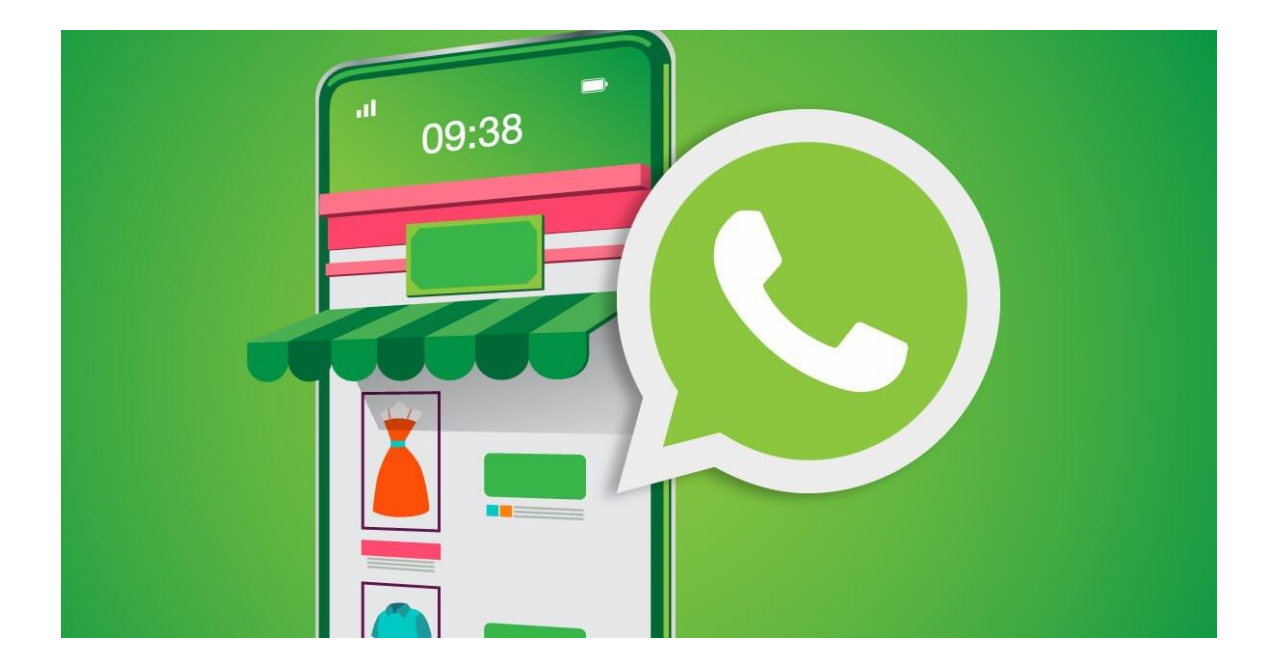

## PASO 1: ubicar la opción de AJUSTES

Para esto es necesario buscar en la parte superior derecha y seleccionar la opción de AJUSTES y después ubicar la opción AJUSTES DE EMPRESA

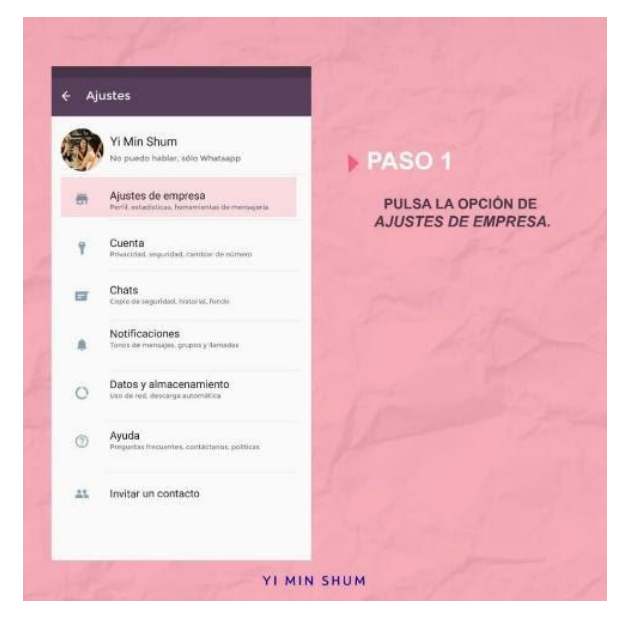

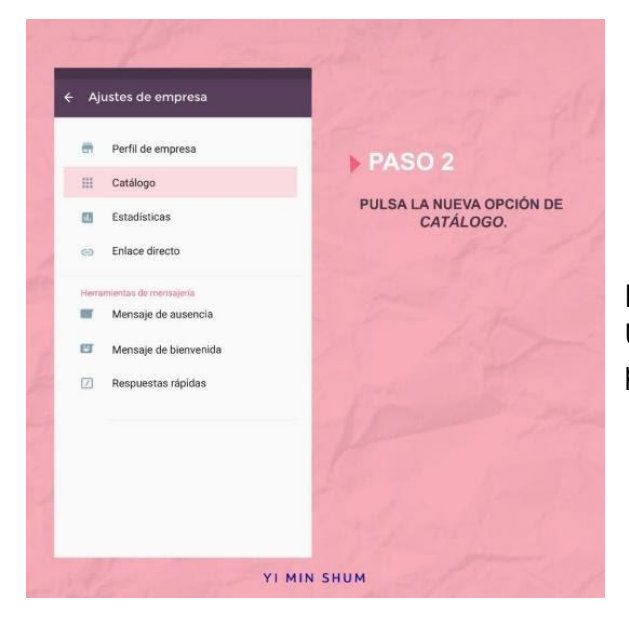

PASO 2: seleccionar la opción CATÁLOGO Ubicar la opción de catálogo y dar clic para poder desplegar todas las opciones.

## PASO 3: administración de catálogo

Una vez realizado el paso anterior, se te presentará lo siguiente, donde a continuación pulsa en el icono de +, con el propósito de agregar el producto o servicio que ofrezcas.

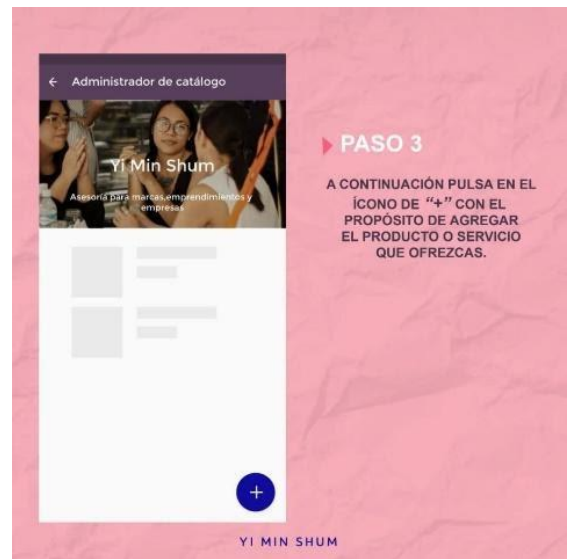

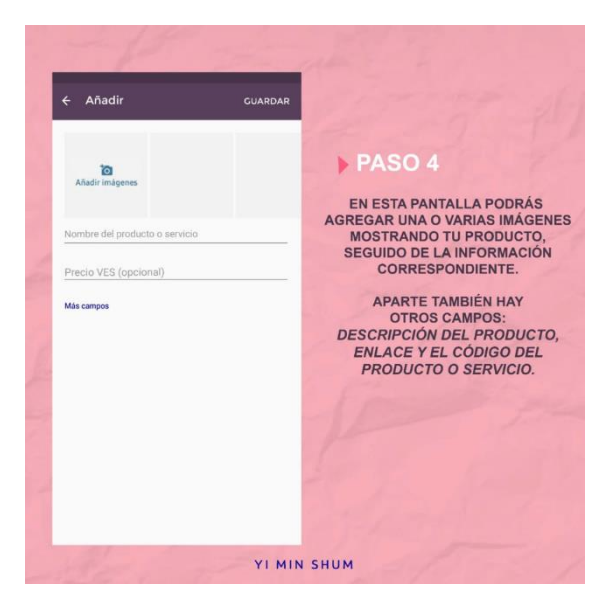

PASO 4: añadir detalle de productos En la siguiente pantalla, podrás agregar una o varias imágenes, para mostrar tu producto seguido de los campos disponibles para describirlo.

También puedes incorporar como máximo 10 imágenes por cada ficha de productos.

## Nombre del producto

Precio de venta (que es opcional y dependiendo del país aparece en la moneda correspondiente)

Descripción de productos

Enlace o URL donde se va a redirigir a nuestros interesados a ver dicho producto Código del producto

Cabe destacar que el único campo opcional es el PVP (precio de venta al público) PASO 5: Es hora de esperar Una vez que incorpores toda

información, le das clic a la opción de GUARDAR.

En la parte superior izquierda de la ficha del producto aparecerá el icono de RELOJ, donde señala que el producto está en revisión y una vez que sea aprobado se mostrará públicamente.

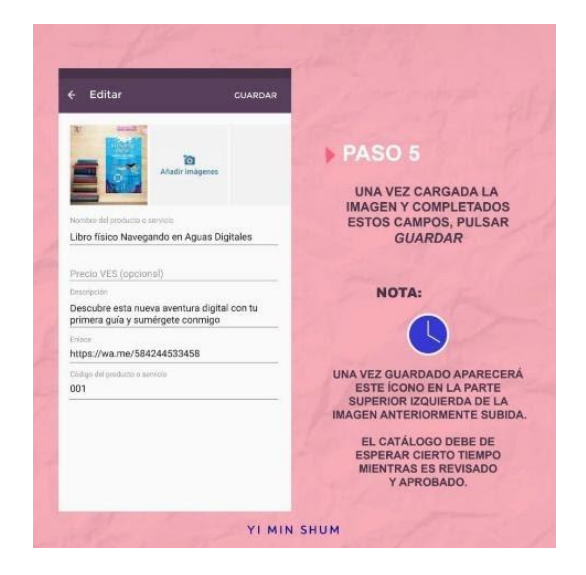

PASO 6: Es tiempo de vender

Una vez aprobado tienes 2 formas de compartir dichas FICHAS DE PRODUCTOS.

la

La primera forma, es revisar el perfil business, donde la opción de catálogo mostrará todos los productos y/o servicios.